## aetna

## Print your Medical ID Card using the Aetna Navigator® Member Website

| Step 1: | Visit Aetna's website by typing the following address into your web browser <u>www.aetna.com</u>                                                                                                    |
|---------|----------------------------------------------------------------------------------------------------|
| Step 2: | At top-left of the webpage, hover over the <b>"Individuals &amp;</b><br>Families" tab to reveal the drop-down menu.                                                                                                    |
|         | <b>NOTE:</b> If you've visited our website before, you may see an option to "Print an ID Card" under the <u>Helpful Links for</u> <u>Members</u> section in the blue box. If so, select this option and skip to Step 4.                                                                                                    |
| Step 3: | In far-right column, select "Get an ID Card" under the <b>For</b><br><b>Members</b> section (gray box). (If you are asked "Do you have Aetna<br>insurance through an employer or are you a Medicare member?" select Yes<br>and click Continue.)                                                                                                    |
| Step 4: | If you are a first-time Navigator user, select "Register Now"<br>under the First-time Users section and follow the registration<br>instructions. (Select the option to use your <u>Social Security Number</u> to<br>register if you don't know your ID number.) If you are already<br>registered, enter your user name and password and then click<br>the "Secure Log In" button. |
| Step 5: | Once logged in/registered, you should be taken directly to the ID Card request screen. (If not, choose "View/Print an ID Card" from the menu on the left.) Confirm the member name and card type (Medical) and click <b>View Card.</b> A copy of your ID card will appear on the screen.                                                                                          |
| Step 6: | Select View/Print ID Card and open the .pdf file.                                                                                                    |
| Step 7: | Print your card.                                                                                                    |

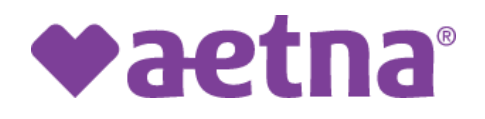

## Imprima su tarjeta de identificación médica usando el Sitio web para miembros de Aetna Navigator®

| Paso 1: | Visite el sitio web de Aetna escribiendo la siguiente dirección en su     |
|---------|---------------------------------------------------------------------------|
|         | navegador web <u>www.aetna.com</u>                                        |
| Paso 2: | En la parte superior izquierda de la página web, desplace el cursor       |
|         | sobre "Individuos y Familias" (Individuals & Families), para              |
|         | revelar el menú desplegable.                                              |
|         | <b>NOTA:</b> Si ha visitado el sitio web antes, es posible que vea una    |
|         | opción "Imprimir una tarjeta de identificación" (Print and ID Card) en    |
|         | los enlaces útiles para Sección de miembros (Helpful Links for            |
|         | Members), en el cuadro azul. Si es así, seleccione esta opción y vaya     |
|         | al Paso 4.                                                                |
| 12.5    | En la columna de la derecha, seleccione "Obtener una tarjeta de           |
|         | identificación" en, Para Sección de miembros (For Members) (caja          |
|         | gris). (Si se le pregunta "¿Tiene el seguro de Aetna a través de un       |
|         | empleador o es miembro de Medicare?" seleccione Sí y haga clic en         |
|         | Continuar).                                                               |
| Paso 4: | Si es usuario de Navigator por primera vez, seleccione "Registrarse       |
|         | ahora" (Register Now), en la sección Usuarios por primera vez (First-     |
|         | Time Users) y siga las instrucciones para el proceso de registro.         |
|         | (Seleccione la opción para usar su Número de Seguro Social para           |
|         | registrarse, si no sabe su número de identificación.) Si ya está          |
|         | registrado, ingrese su nombre de usuario y contraseña y luego haga        |
|         | clic en el botón "Inicio de sesión seguro" (Secure Log In).               |
| Paso 5: | Una vez que haya iniciado sesión/registrado, debe ser llevado             |
|         | directamente a la Pantalla de solicitud de tarjeta de identificación. (Si |
|         | no, elija "Ver/Imprimir una Tarjeta de ID" (View/Print and ID Card),      |
|         | en el menú de la izquierda.) Confirme el nombre del miembro y tipo        |
|         | de tarjeta (médica) y haga clic en "Ver tarjeta" (View Card). una copia   |
|         | de su identificación aparecerá en la pantalla.                            |
| Paso 6: | Seleccione "Ver/Imprimir tarjeta de identificación" (View/Print ID        |
|         | Card) y abra el archivo .pdf.                                             |
| Paso 7: | Imprima su tarjeta.                                                       |